# DA-PRP-HSR-I210 Expansion Module Installation Guide

Version 1.0, February 2022

www.moxa.com/products

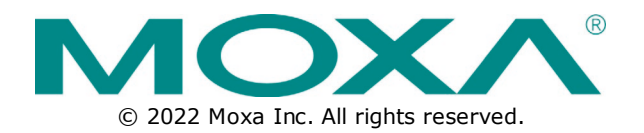

#### **DA-PRP-HSR-I210 Expansion Module Installation Guide**

The software described in this manual is furnished under a license agreement and may be used only in accordance with the terms of that agreement.

#### **Copyright Notice**

© 2022 Moxa Inc. All rights reserved.

#### Trademarks

The MOXA logo is a registered trademark of Moxa Inc. All other trademarks or registered marks in this manual belong to their respective manufacturers.

#### Disclaimer

- Information in this document is subject to change without notice and does not represent a commitment on the part of Moxa.
- Moxa provides this document as is, without warranty of any kind, either expressed or implied, including, but not limited to, its particular purpose. Moxa reserves the right to make improvements and/or changes to this manual, or to the products and/or the programs described in this manual, at any time.
- Information provided in this manual is intended to be accurate and reliable. However, Moxa assumes no
  responsibility for its use, or for any infringements on the rights of third parties that may result from its
  use.
- This product might include unintentional technical or typographical errors. Changes are periodically
  made to the information herein to correct such errors, and these changes are incorporated into new
  editions of the publication.

#### **Technical Support Contact Information**

www.moxa.com/support

#### **Table of Contents**

| Introduction                                      | 4                                                                                                    |
|---------------------------------------------------|----------------------------------------------------------------------------------------------------|
| Overview                                          | 4                                                                                                    |
| Appearance                                        | 4                                                                                                    |
| Dimensions                                        | 5                                                                                                    |
| Hardware Installation                             | 6                                                                                                    |
| Handling Static-sensitive Components              | 6                                                                                                    |
| Installing the DA-PRP-HSR-I210 Expansion Card     | 6                                                                                                    |
| Removing the DA-PRP-HSR-I210 Expansion Card       | 8                                                                                                    |
| LED Indicators                                    | 8                                                                                                    |
| Installing the DA-PRP-HSR-I210 Driver and Utility | 9                                                                                                    |
| Installing the Driver and Utility                 | 9                                                                                                    |
| Changing the Default Name of the Expansion Cards  | 12                                                                                                    |
| Configuring the Operation Mode                    | 14                                                                                                    |
| Redefining the Ethernet Information               | 15                                                                                                    |
| PRP/HSR Supervision Frame                         | 17                                                                                                    |
|                                                   | Introduction Overview Appearance Dimensions Hardware Installation Handling Static-sensitive Components Installing the DA-PRP-HSR-I210 Expansion Card LED Indicators Installing the DA-PRP-HSR-I210 Driver and Utility Installing the Driver and Utility Changing the Default Name of the Expansion Cards Configuring the Operation Mode Redefining the Ethernet Information PRP/HSR Supervision Frame |

Thank you for purchasing Moxa's DA-PRP-HSR-I210 expansion card for the DA-820C Series industrial computer. This manual includes information on installation the hardware and driver for the expansion card.

### **Overview**

The DA-PRP-HSR-I210 expansion card is compliant with IEC 62439-3 Clause 4 (PRP) and IEC 62439-3 Clause 5 (HSR) standards to ensure the highest system availability and data integrity for mission-critical applications that require zero-time recovery and redundancy.

With its dual Gigabit Ethernet port design, the DA-PRP-HSR-I210 provides high performance for redundant network systems. In addition, the DA-PRP-HSR-I210 features a built-in native PRP/HSR management middleware with MMS server that allows SCADA systems to collect IEC 62439-3 registers from multiple devices for easy network diagnosis, troubleshooting, device management, and monitoring.

Moxa's DA-820C Series industrial computer with the DA-PRP-HSR-I210 expansion card is the ideal solution for power substation automation and process automation systems.

### Appearance

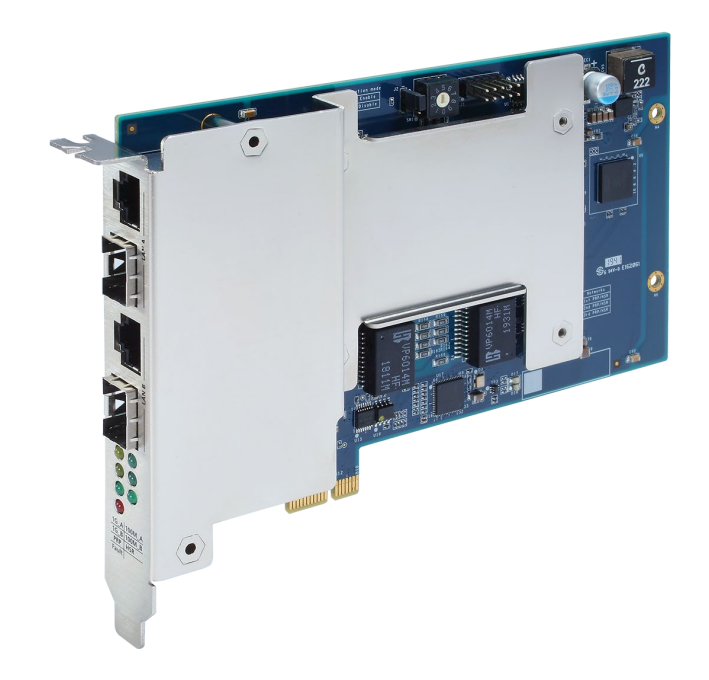

# Dimensions

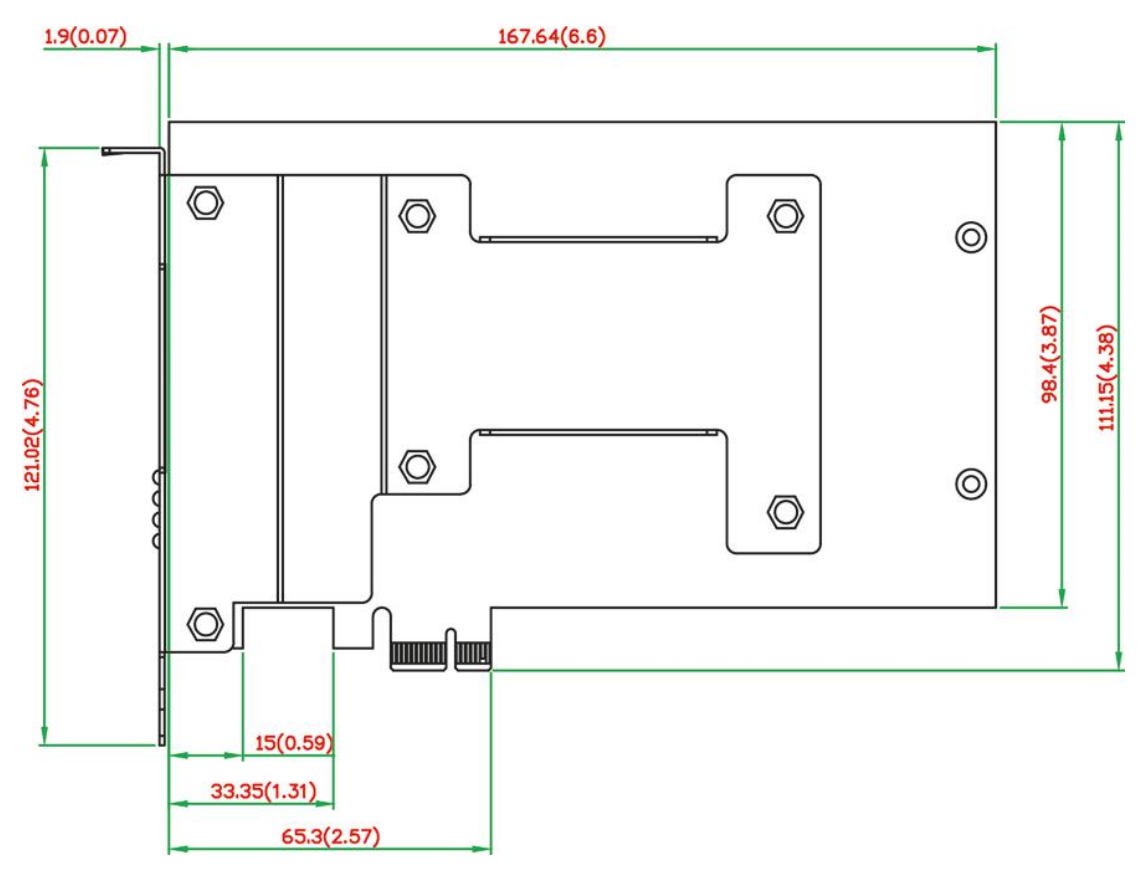

This chapter describes the basic hardware installation of the DA-PRP-HSR-I210 expansion card.

# **Handling Static-sensitive Components**

Static electricity can damage electronic components. To avoid damage, keep electronic components in their anti-static bags until you are ready to use them.

To reduce the possibility of damage to an electronic component from electrostatic discharge, take the following precautions:

- Wear a wrist strap to ground yourself while working with electronic components.
- Limit your movement; movement can create static electricity around you.
- Hold the component by its edges or frame.
- Avoid touching solder joints, pins, or exposed printed circuitry.
- Do not place the component directly onto a metal surface.
- While the component is still in its anti-static bag, place it in contact with an unpainted metal part for at least two seconds to discharge any static electricity from the package and from your body.
- After you remove the component from its package, install it directly. If you need to put the component down, place it on its anti-static bag.
- Take additional care when handling components in air-conditioned rooms and in cold weather because air conditioning and heating reduce indoor humidity and increase static electricity.

# Installing the DA-PRP-HSR-I210 Expansion Card

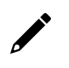

#### NOTE

The DA-PRP-HSR-I210 expansion card can only be installed in a DA-820C computer. You can install up to three DA-PRP-HSR-I210 expansion cards in the PCI slots 2 to 4 of a DA-820C computer. Start with slot 3 and then install expansion cards in other slots if you are installing more than one.

To install the DA-PRP-HSR-I210, complete the following steps:

- 1. Turn off the DA-820C computer and disconnect it from the power source.
- 2. Loosen the screws on the rear of the DA-820C computer and remove the top cover.

 Remove the PCI slot cover on the rear panel and install the DA-PRP-HSR-1210 expansion card(s). The DA-PRP-HSR-I210 expansion card can be installed on PCI slots 2 to 4 of the DA-820C computer. If you need to install more than one expansion card, install the cards next to each other continuously in PCI slots 2 to 4.

The following figure indicates the PCI connectors on the system board.

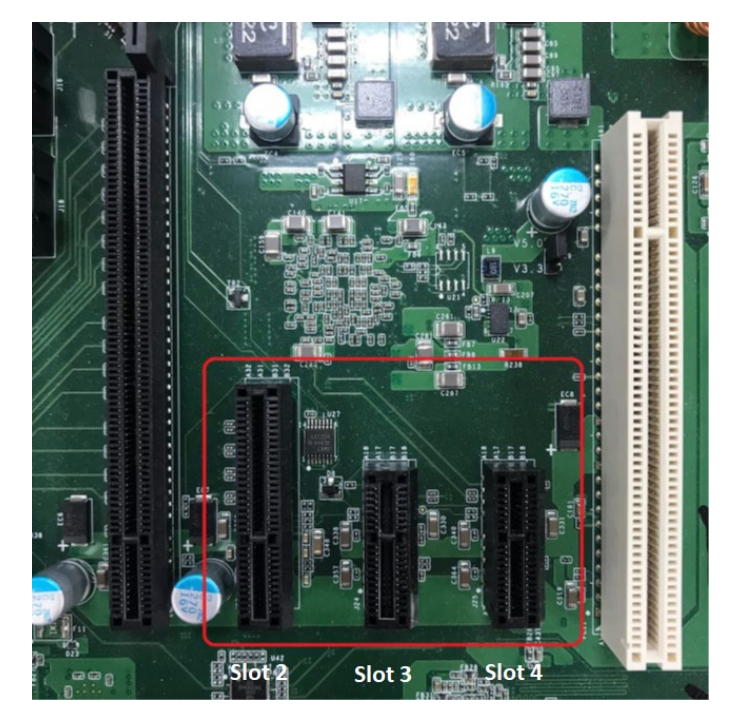

Similarly, turn the card index selection switch to **1** for the second DA-PRP-HSR-I210 card and turn the card index selection switch to **2** for the third DA-PRP-HSR-I210 installed. The following figure shows the location of the card index selection switch on the DA-PRP-HSR-I210.

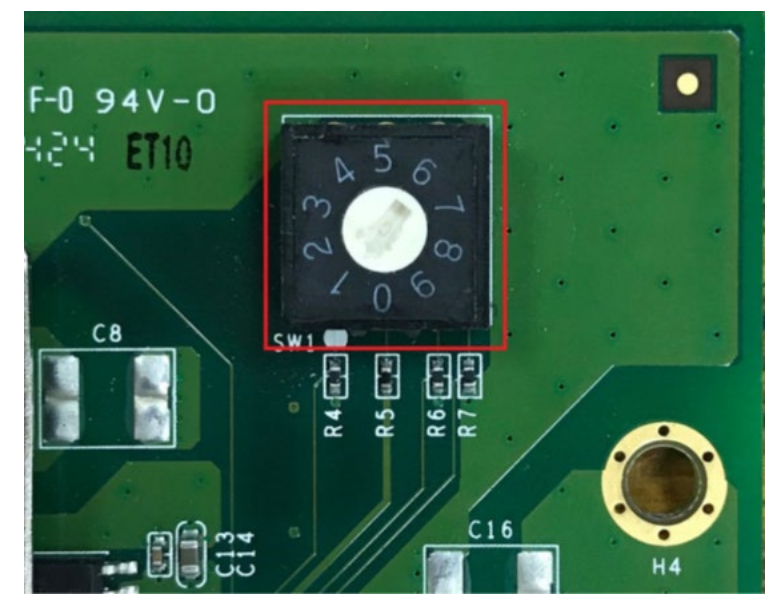

- 6. Replace the PCI slot cover and fasten the screw to secure the DA-PRP-HSR-I210 to the computer chassis.
- 7. Put back the top cover on the DA-820C.
- 8. Install the driver and configure the PRP/HSR settings to start using the DA-PRP-HSR-I210.

9. For details on modifying the Ethernet settings or reassigning the system information for a DA-PRP-HSR-I210 card, see "*3. Installing the Driver and Utility*".

# Removing the DA-PRP-HSR-I210 Expansion Card

To remove a DA-PRP-HSR-I210 from a DA-820C computer, complete the following steps:

- 1. Turn off the computer and disconnect the power source.
- 2. Loosen the screws on the rear of the DA-820C computer and remove the top cover.
- 3. Loosen the screw that secures the DA-PRP-HSR-I210 to the computer chassis.
- 4. Pull to remove the DA-PRP-HSR-I210 from the system board.
- 5. Replace the PCI slot cover and the top cover of the DA-820C computer.

# **LED Indicators**

| LED Name | Color                     | Function                                     |
|----------|---------------------------|----------------------------------------------|
| 1G_A     | Yellow<br>steady/blinking | 1000 Mbps (Gigabit) Ethernet mode            |
| 1G_A     | Off                       | No link                                      |
| 100M_A   | Green<br>steady/blinking  | 100 Mbps Ethernet mode                       |
| 100M_A   | Off                       | No link                                      |
| 1G_B     | Yellow<br>steady/blinking | 1000 Mbps (Gigabit) Ethernet mode            |
| 1G_B     | Off                       | No link                                      |
| 100M_B   | Green<br>steady/blinking  | 100 Mbps Ethernet mode                       |
| 100M_B   | Off                       | No link                                      |
| PRP      | Green                     | The DA-PRP-HSR-I210 is operating in PRP mode |
| HSR      | Green                     | The DA-PRP-HSR-I210 is operating in HSR mode |
| Fault    | Red                       | No Ethernet connection on LAN A or LAN B     |

# 3. Installing the DA-PRP-HSR-I210 Driver and Utility

# **Installing the Driver and Utility**

The DA-PRP-HSR-I210 driver and utility are supported on Windows 10.

- Connect a monitor, keyboard, and a mouse to the DA-820C computer.
   For more information, see the DA-820C Series Embedded Computer User's Manual.
- 2. Turn on the computer.
- 3. Download the DA-PRP-HSR-I210 driver from Moxa's support website at <a href="https://www.moxa.com/en/support">https://www.moxa.com/en/support</a> to the DA-820C computer.
- 4. Double-click the **DA-PRP-HSR-I210\_MxPrpSetup\_x64.msi** file to start the installation process. The installation wizard will show the welcome page.
- 5. Click Next.

| k MxPrpSetup                                                                                                    | _                                               |                                     | Х       |
|----------------------------------------------------------------------------------------------------|-------------------------------------------------|-------------------------------------|---------|
| Welcome to the MxPrpSetup Setup Wizard                                                                                                    | 1                                               | [                                   |         |
| The installer will guide you through the steps required to install MxPrpSe                                                                                                    | tup on your                                     | computer.                           |         |
| WARNING: This computer program is protected by copyright law and in<br>Unauthorized duplication or distribution of this program, or any portion of<br>or criminal penalties, and will be prosecuted to the maximum extent poss | ternational ti<br>it, may resu<br>ible under tł | reaties.<br>It in severe<br>ne law. | e civil |
| Cancel < B                                                                                                    | ack                                             | <u>N</u> ext                        | >       |

6. Accept the default installation directory or click **Browse** to select one and click **Next**.

| 🛃 MxPrpSetup                                        |                               | _              | -                | ×      |
|-----------------------------------------------------|-------------------------------|----------------|------------------|--------|
| Select Installation Folde                           | )r                            |                |                  |        |
| The installer will install MxPrpSetup to the        | e following folder.           |                |                  |        |
| To install in this folder, click "Next". To in      | nstall to a different folder, | enter it below | or click "Bro    | wse''. |
| <u>F</u> older:<br>C:\Program Files\M0XA\MxPrpSetup |                               |                | Browse.          |        |
| 1 2                                                 |                               |                | <u>D</u> isk Cos | ·      |
| Install MxPrpSetup for yourself, or for a           | myone who uses this con       | nputer:        |                  |        |
| • <u>E</u> veryone                                  |                               |                |                  |        |
| ⊖ Just <u>m</u> e                                   |                               |                |                  |        |
|                                                     | Cancel                        | < <u>B</u> ack | <u>N</u> e       | (t >   |

7. Click **Next** to continue.

| 儼 MxPrpSetup                                    |                  |                | _ |            | ×     |
|-------------------------------------------------|------------------|----------------|---|------------|-------|
| Confirm Installation                            |                  |                |   |            | 5     |
| The installer is ready to install MxPrpSetup or | n your computer. |                |   |            |       |
| Click "Next" to start the installation.         |                  |                |   |            |       |
|                                                 |                  |                |   |            |       |
|                                                 |                  |                |   |            |       |
|                                                 |                  |                |   |            |       |
|                                                 |                  |                |   |            |       |
|                                                 |                  |                |   |            |       |
|                                                 |                  |                |   |            |       |
|                                                 |                  |                |   |            |       |
|                                                 | Cancel           | < <u>B</u> ack |   | <u>N</u> e | ext > |

8. Click **Close** to complete the installation.

| ₩ MxPrpSetup                                                            | _     |       |            | ×   |
|-------------------------------------------------------------------------|-------|-------|------------|-----|
| Installation Complete                                                   |       |       |            |     |
| MxPrpSetup has been successfully installed.                             |       |       |            |     |
| Click "Close" to exit.                                                  |       |       |            |     |
|                                                                         |       |       |            |     |
|                                                                         |       |       |            |     |
|                                                                         |       |       |            |     |
|                                                                         |       |       |            |     |
|                                                                         |       |       |            |     |
| Please use Windows Update to check for any critical updates to the .NET | Frame | work. |            |     |
|                                                                         |       |       |            |     |
| Cancel < <u>B</u> ack                                                   |       |       | <u>C</u> I | ose |

The Moxa PRP Service is installed on the computer.

9. In the message box that pops up, click **Yes**.

| 🖟 MxPrpSetup                                                                                              | $\times$                                                              |
|----------------------------------------------------------------------------------------------------|-----------------------------------------------------------------------|
| You must restart your system for the configuration<br>effect. Click Yes to restart now or No if you plane | on changes made to MxPrpSetup to take<br>h to manually restart later. |
| <u>Y</u> es                                                                                               | No                                                                    |

The Moxa PRP Ethernet Information utility will run automatically when you restart the computer.

| © Moxa PPR Ethernet Information − □ > |                |                     |                                             |          |  |  |  |  |  |  |
|---------------------------------------|----------------|---------------------|---------------------------------------------|----------|--|--|--|--|--|--|
|                                       | PRP Ethernet ( | Connection Settings |                                             |          |  |  |  |  |  |  |
|                                       | PRP Index<br>0 | Name<br>Ethernet 6  | Location<br>PCI bus 8, device 0, function 0 | New Name |  |  |  |  |  |  |
|                                       | New Ethernet ( | Connection Name     |                                             |          |  |  |  |  |  |  |
|                                       |                |                     | Apply                                       |          |  |  |  |  |  |  |

# **Changing the Default Name of the Expansion Cards**

#### NOTE

If a new PRP card in installed on the computer or removed from the computer, the **Moxa PRP Ethernet Information utility** will run automatically when the computer reboots. Use the utility to configure the new card.

The utility sets a default name for each card, which can be changed. In the example below, the **PRP Index** represents the PRP index switch selection and the location of the PRP expansion card, which can be obtained from the device manager.

To change the default name for an expansion card, click on the entry for the card in the utility window, change the default name, and click **Apply**.

| 💿 Moxa PPR Ethernet Information - 🗆 🗙       |                     |                                 |                |  |  |  |  |  |  |
|---------------------------------------------|---------------------|---------------------------------|----------------|--|--|--|--|--|--|
| PRP Ethernet                                | Connection Settings |                                 |                |  |  |  |  |  |  |
| PRP Index                                   | Name                | Location                        | New Name       |  |  |  |  |  |  |
| 0                                           | Ethernet 6          | PCI bus 8, device 0, function 0 | PRPEthernet #1 |  |  |  |  |  |  |
|                                             |                     |                                 |                |  |  |  |  |  |  |
|                                             |                     |                                 |                |  |  |  |  |  |  |
| New Ethernet Connection Name PRPEthernet #1 |                     |                                 |                |  |  |  |  |  |  |
|                                             |                     |                                 |                |  |  |  |  |  |  |
| Apply                                       |                     |                                 |                |  |  |  |  |  |  |
|                                             |                     |                                 |                |  |  |  |  |  |  |

You will be prompted to restart the computer.

After the computer is restarted, the Moxa PRP Service will run.

| Eile       Action       View       Help            ← →                                                                                                    |   |
|----------------------------------------------------------------------------------------------------|---|
|                                                                                                    |   |
|                                                                                                    |   |
| Services (Local)                                                                                                    |   |
| Moxa PRP Service Name Description Status Startup Type Log On As                                                                                                    | ^ |
| Stop the service         Microsoft Storage Spaces S         Host service         Manual         Network Service           Restart the service         Microsoft Windows SMS Ro         Routes mes         Running         Manual (Trig         Local System                                                                                                    |   |
| Restart the service       Minito Site Windows SMS Koll, Note SMS Koll, Note SMS Koll, |   |
| Image: Standard /       Standard /         Image: Standard /       Standard /                                                                                                    | ~ |

The DA-PRP-HSR-I210 card uses the same Intel® Ethernet driver as the onboard Ethernet adapters. All expansion cards installed on the computer are shown as individual Ethernet adapters.

| 😰 Network Connections |                                                                                                    |                         |                                                  |           |     |        |         | ×                     |
|-----------------------|----------------------------------------------------------------------------------------------------|-------------------------|--------------------------------------------------|-----------|-----|--------|---------|-----------------------|
| ~                     | $\leftarrow$ $\rightarrow$ $\checkmark$ $\bigstar$ Control Panel $\Rightarrow$ Network and Internet $\Rightarrow$ Network Connections $\checkmark$ $\circlearrowright$ |                         |                                                  |           |     |        | k Conn  | <i>.</i> , <i>.</i> , |
| Or                    | ganize 🔻                                                                                                    |                         |                                                  |           |     |        |         | ?                     |
| Na                    | me                                                                                                    | Status                  | Device Name                                      |           |     | Conne  | ctivity |                       |
| ,                     | Ethernet                                                                                                    | Network cable unplugged | Intel(R) Ethernet Connection (2) I219-LM         |           |     |        |         |                       |
| , P                   | Ethernet 2                                                                                                    | Network cable unplugged | Intel(R) I210 Gigabit Network Connection #3      |           |     |        |         |                       |
| , P                   | Ethernet 3                                                                                                    | Network cable unplugged | Intel(R) I210 Gigabit Network Connection #2      |           |     |        |         |                       |
| , P                   | Ethernet 4                                                                                                    | Network cable unplugged | Intel(R) I210 Gigabit Network Connection         |           |     |        |         |                       |
| Q                     | PRPEthernet #1                                                                                                    | Unidentified network    | Intel(R) I210 Gigabit Network Connection #6 (PRI | PEthernet | #1) | No net | work ac | cess                  |
|                       |                                                                                                    |                         |                                                  |           |     |        |         |                       |
| <                     |                                                                                                    |                         |                                                  |           |     |        |         | >                     |
| 5 ite                 | ems                                                                                                    |                         |                                                  |           |     |        |         | ==                    |

You can also confirm the name change of the expansion card by checking the Ethernet adapter names in the Device Manager.

| 🗂 Device Manager                                               |
|----------------------------------------------------------------|
| File Action View Help                                          |
| ⇔ ⇒   द   🛛 🖬   晃                                              |
| > 🏣 Display adapters                                           |
| > 📔 Firmware                                                   |
| > 🛺 Human Interface Devices                                    |
| > 📹 IDE ATA/ATAPI controllers                                  |
| > 🔤 Keyboards                                                  |
| > III Mice and other pointing devices                          |
| > 🛄 Monitors                                                   |
| > 🚽 MOXA Embedded Drivers                                      |
| 🗸 🚍 Network adapters                                           |
| 🖵 Intel(R) Ethernet Connection (2) I219-LM                     |
| 🚍 Intel(R) I210 Gigabit Network Connection                     |
| 🖵 Intel(R) I210 Gigabit Network Connection #2                  |
| 🚍 Intel(R) I210 Gigabit Network Connection #3                  |
| 🖵 Intel(R) I210 Gigabit Network Connection #6 (PRPEthernet #1) |
| 🚽 WAN Miniport (IKEv2)                                         |
| 🚽 WAN Miniport (IP)                                            |
| 🚽 WAN Miniport (IPv6)                                          |
| 🚽 WAN Miniport (L2TP)                                          |
| 🚍 WAN Miniport (Network Monitor)                               |
| 🚍 WAN Miniport (PPPOE)                                         |
| 🚍 WAN Miniport (PPTP)                                          |
| 🚽 WAN Miniport (SSTP)                                          |
| > 🛱 Ports (COM & LPT)                                          |
| > 💼 Print queues                                               |
| > Processors                                                   |
| Security devices                                               |

# **Configuring the Operation Mode**

You can use the **Moxa PRP Settings** utility to set the operating mode (PRP or HSR) for a DA-PRP-HSR\_I210 expansion card.

- 1. Run the Moxa PRP Settings utility from the Start menu.
- 2. Select the expansion card.

If more than one DA-PRP-HSR-I210 expansion cards are installed on the computer, use the Module Index (0 to 2) drop-down menu to select the card that you want to configure.

| 🖶 MOXA PRP/HSR S      | — |       | × |
|-----------------------|---|-------|---|
| Module Index          | ] |       |   |
| PRP/HSR Mode<br>PRP ~ | ] | Apply |   |

3. From the **PRP/HSR Mode** drop-down list, select an option and click **Apply**.

| 🖶 MOXA PRP/HSR S     | _ |       | × |
|----------------------|---|-------|---|
| Module Index<br>0 ~  |   |       |   |
| PRP/HSR Mode PRP PRP |   | Apply |   |

# **Redefining the Ethernet Information**

The **Moxa PRP Ethernet Information** utility can be used to redefine the DA-PRP-HSR-I210 Ethernet information in the system.

1. Run the Moxa PRP Ethernet Information utility from the Start Menu.

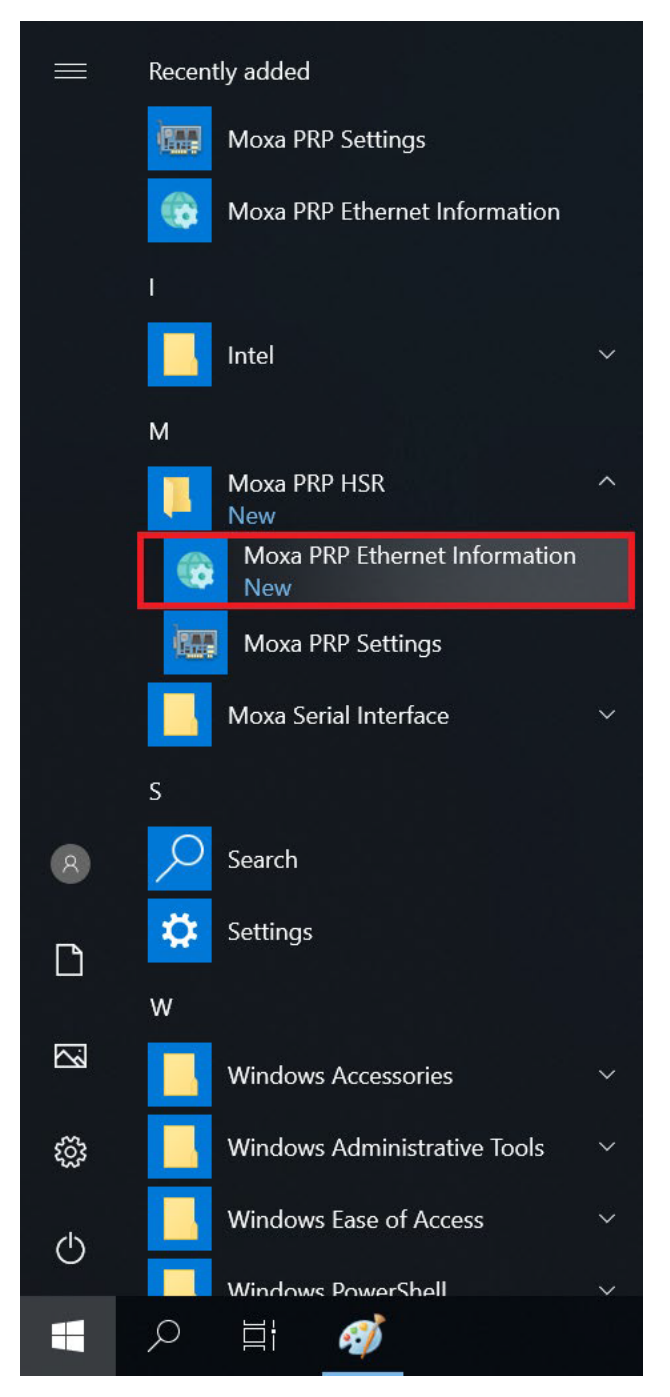

2. In the utility screen, select the expansion card.

**PRP Index:** Select the target PRP card index (the index set by the switch in the expansion card) **Location:** PCI bus location of the target PRP card.

Name: Type the network connection name of target PRP card.

In this example, we are redefining the name of the card.

New Name: The new name to set.

| Moxa PPR Et  | hernet Information |        |                                 | -          |       | × |
|--------------|--------------------|--------|---------------------------------|------------|-------|---|
| PRP Index    | Name               | 3      | Location                        | New Name   |       |   |
| 0            | Ethernet 6         |        | PCI bus 8, device 0, function 0 | PRPEtherne | et #1 |   |
|              |                    |        |                                 |            |       |   |
| New Ethernet | Connection Name    | PRPEth | Apply                           |            |       |   |

After the Ethernet information has been successfully redefined, a message is shown. Click OK.

| Moxa PPR Etl   | hernet    | t Informatio   |                                                     |                                   |             | -               |   | 1 |
|----------------|-----------|----------------|-----------------------------------------------------|-----------------------------------|-------------|-----------------|---|---|
| PRP Ethernet   | Conn      | ection Setti   | gs                                                  |                                   |             |                 |   |   |
| PRP Index<br>0 | Na<br>Eth | me<br>nernet 6 | Locat<br>PCI be                                     | ion<br>us 8, device 0, function ( | New Na      | ame<br>nernet # | 1 |   |
| New Ethernet   | Conn      | Setting Inf    | ormation<br>Change Network Co<br>Device Manager Suc | nnection Name and Firer           | ndly Name o | ×<br>f          |   |   |
|                |           |                |                                                     |                                   | ОК          |                 |   |   |

#### 3. Restart the computer.

| C | Moxa PPR Eth   | ernet Information      |                                             | - 🗆 ×                      |
|---|----------------|------------------------|---------------------------------------------|----------------------------|
| P | RP Ethernet C  | Connection Settings    |                                             |                            |
| F | PRP Index<br>) | Name<br>Ethernet 6     | Location<br>PCI bus 8, device 0, function 0 | New Name<br>PRPEthernet #1 |
|   |                |                        | Setting Information                         | ×                          |
| N | lew Ethernet ( | Connection Name PRPEth | Please Restart the Com                      | nputer.                    |
|   |                | L                      |                                             | ОК                         |

# **PRP/HSR Supervision Frame**

The supervision frame of DA-PRP-HSR-I210 expansion card is based on WinPcap. Before you start sending the PRP/HSR supervision frame, you must download and install the WinPcap tool from https://www.winpcap.org/ and check the supervision frame.

To check the PRP/HSR supervision frame, do the following:

- 1. Install the WinPcap tool on the DA-820C.
- 2. Install DA-PRP-HSR-I210\_MxPrpSetup\_x64.msi
- 3. Wait for the Moxa PRP Service to initialize.
- 4. The Moxa PRP/HSR Supervision Sender service will start running.

| 🕎 Task M          | lanager          |                 |           |       |           |         |        |          | -       |                  |
|-------------------|------------------|-----------------|-----------|-------|-----------|---------|--------|----------|---------|------------------|
| <u>File</u> Optio | ons <u>V</u> iew |                 |           |       |           |         |        |          |         |                  |
| Processes         | Performance      | App history     | Startup   | Users | 5 Details | Service | s      |          |         |                  |
|                   | -                | \[              |           |       | 09        | 6       | 13%    | 3%       | 0%      |                  |
| Name              |                  |                 |           |       | CP        | J M     | emory  | Disk     | Network |                  |
| 🛆 Mi              | crosoft OneDriv  | ve (32 bit)     |           |       | 09        | 6 3     | 3.6 MB | 0 MB/s   | 0 Mbps  | ^                |
| > 🔳 Mi            | crosoft Softwar  | re Protection P | latform S | er    | 09        | 6 3     | 8.5 MB | 0 MB/s   | 0 Mbps  |                  |
| > 🔒 Mi            | crosoft Windov   | vs Search Inde  | xer       |       | 09        | 6 4     | 4.7 MB | 0 MB/s   | 0 Mbps  |                  |
| 🔳 Me              | oxa PRP/HSR Su   | upervision Sen  | der       |       | 05        | 6 1     | 1.0 MB | 0.1 MB/s | 0 Mbps  |                  |
| > 🔳 M             | (PrpSvc          |                 |           |       | 09        | 6 7     | 7.0 MB | 0 MB/s   | 0 Mbps  |                  |
| 🗖 Pic             | on startup utili | ty (32 bit)     |           |       | 09        | 6 (     | ).8 MB | 0 MB/s   | 0 Mbps  |                  |
| > 🔳 Pre           | esentationFont   | Cache.exe       |           |       | 0         | 6 3     | 3.2 MB | 0 MB/s   | 0 Mbps  |                  |
| 🔳 Ru              | ntime Broker     |                 |           |       | 0         | 6 6     | 5.9 MB | 0 MB/s   | 0 Mbps  |                  |
| 🔎 Sei             | arch             |                 |           |       | 0         | 6 27    | 7.9 MB | 0 MB/s   | 0 Mbps  |                  |
| 🔎 Sei             | arch Backgroun   | nd Task Host    |           |       | 0         | 6 7     | 7.6 MB | 0 MB/s   | 0 Mbps  |                  |
| 🔳 Sm              | nartScreen       |                 |           |       | 0         | 6 3     | 8.1 MB | 0 MB/s   | 0 Mbps  |                  |
| > 🖶 Sp            | ooler SubSyster  | m App           |           |       | 09        | 6 4     | 4.2 MB | 0 MB/s   | 0 Mbps  |                  |
| 🕕 🕀 Wi            | ndows Defende    | er notification | icon      |       | 09        | 6 2     | 2.3 MB | 0 MB/s   | 0 Mbps  |                  |
| > 🔳 Wi            | ndows Module     | s Installer     |           |       | 09        | 6 1     | 1.0 MB | 0 MB/s   | 0 Mbps  |                  |
| 🔳 Wi              | ndows Module     | s Installer Wor | ker       |       | 09        | 6 1     | I.4 MB | 0 MB/s   | 0 Mbps  | ~                |
| Fewer             | <u>d</u> etails  |                 |           |       |           |         |        |          |         | <u>E</u> nd task |

- 5. Install the Wireshark tool on a PC and run the tool with the "hsr\_prp\_supervision" filter to wait for the PRP supervision frames.
- 6. Connect port A or port B of the DA-PRP-HSR-I210 to the Ethernet port of the PC.
- 7. Use the Moxa PRP Settings utility to set the PRP/HSR mode.
- 8. Check the supervision frame using the Wireshark tool.

#### PRP Supervision Frame

| e Edit View Go C                                                                                                    | apture Analyze Statistics Teleph                                                                                                    |                                                |          |                    |
|----------------------------------------------------------------------------------------------------|----------------------------------------------------------------------------------------------------|------------------------------------------------|----------|--------------------|
| <b>i</b> 🖉 🛞 🔝 🕅 🕅                                                                                                    |                                                                                                    | ony Wireless Tools Help                        |          |                    |
|                                                                                                    |                                                                                                    |                                                |          |                    |
| har pro supervision                                                                                                    |                                                                                                    |                                                |          |                    |
| Time                                                                                                    | Source                                                                                                    | Destination                                    | Protocol | Length Info        |
| 3133 1038.714345                                                                                                    | MoxaTech 00:e5:0f                                                                                                    | Iec 00:01:00                                   | HSR/PRP  | 66 PRP Supervision |
| 3137 1040.729941                                                                                                    | MoxaTech 00:e5:0f                                                                                                    | Iec_00:01:00                                   | HSR/PRP  | 66 PRP Supervision |
| 3140 1042.745453                                                                                                    | MoxaTech_00:e5:0f                                                                                                    | Iec_00:01:00                                   | HSR/PRP  | 66 PRP Supervision |
| 3146 1044.761089                                                                                                    | MoxaTech_00:e5:0f                                                                                                    | Iec_00:01:00                                   | HSR/PRP  | 66 PRP Supervision |
| 3150 1046.776562                                                                                                    | MoxaTech_00:e5:0f                                                                                                    | Iec_00:01:00                                   | HSR/PRP  | 66 PRP Supervision |
| 3153 1048.792191                                                                                                    | MoxaTech_00:e5:0f                                                                                                    | Iec_00:01:00                                   | HSR/PRP  | 66 PRP Supervisior |
| 3158 1050.807634                                                                                                    | MoxaTech_00:e5:0f                                                                                                    | Iec_00:01:00                                   | HSR/PRP  | 66 PRP Supervisior |
| 3162 1052.823302                                                                                                    | MoxaTech_00:e5:0f                                                                                                    | Iec_00:01:00                                   | HSR/PRP  | 66 PRP Supervisior |
| 3165 1054.838905                                                                                                    | MoxaTech_00:e5:0f                                                                                                    | Iec_00:01:00                                   | HSR/PRP  | 66 PRP Supervisior |
| 3172 1056.854444                                                                                                    | MoxaTech_00:e5:0f                                                                                                    |                                                |          |                    |
| 3181 1060.030294                                                                                                    | MoxaTech_00:e5:0f                                                                                                    | Iec_00:01:00                                   | HSR/PRP  | 66 HSR Supervisior |
| 3185 1062.041793                                                                                                    | MoxaTech_00:e5:0f                                                                                                    | Iec_00:01:00                                   | HSR/PRP  | 66 HSR Supervisior |
| 3189 1064.057315                                                                                                    | MoxaTech_00:e5:0f                                                                                                    | Iec_00:01:00                                   | HSR/PRP  | 66 HSR Supervisior |
| 3192 1066.072794                                                                                                    | MoxaTech_00:e5:0f                                                                                                    | Iec_00:01:00                                   | HSR/PRP  | 66 HSR Supervisior |
| 3196 1068.088432                                                                                                    | MoxaTech_00:e5:0f                                                                                                    | Iec_00:01:00                                   | HSR/PRP  | 66 HSR Supervision |
| 3202 1070.104012                                                                                                    | MoxaTech_00:e5:0f                                                                                                    | Iec_00:01:00                                   | HSR/PRP  | 66 HSR Supervisior |
| 3208 1072.119585                                                                                                    | MoxaTech_00:e5:0f                                                                                                    | Iec_00:01:00                                   | HSR/PRP  | 66 HSR Supervision |
| 3211 1074.135104                                                                                                    | MoxaTech 00:e5:0f                                                                                                    | Iec 00:01:00                                   | HSR/PRP  | 66 HSR Supervisior |
| Supervisite                                                                                                    |                                                                                                    |                                                |          |                    |
| 0000 0000<br>Sequence number<br>TLV type: PRP N<br>TLV length: 6<br>Source MAC Addr<br>TLV type: Redun<br>TLV length: 6<br>RedBox MAC Addr<br>TLV type: End o<br>TLV length: 0                                                | = Path: 0<br>0001 = Version: 1<br>: 483<br>ode (Duplicate Discard) (20<br>ess: MoxaTech_00:e5:0f (00::<br>dancy Box MAC Address (30)<br>ess: MoxaTech_00:e5:0f (00::<br>f TLVs (0)                    | )<br>90:e8:00:e5:0f)<br>90:e8:00:e5:0f)        |          |                    |
| 0000<br>0000 0000<br>Sequence number<br>TLV type: PRP N<br>TLV length: 6<br>Source MAC Addr<br>TLV type: Redun<br>TLV length: 6<br>RedBox MAC Addr<br>TLV type: End o<br>TLV length: 0<br>/SS-Monitoring eth<br>Src Port: 806 | <pre> = Path: 0 0001 = Version: 1 :: 483 ode (Duplicate Discard) (20 ess: MoxaTech_00:e5:0f (00: dancy Box MAC Address (30) ess: MoxaTech_00:e5:0f (00: f TLVs (0) hernet trailer, Source Port:</pre> | )<br>90:e8:00:e5:0f)<br>90:e8:00:e5:0f)<br>806 |          |                    |

#### HSR Supervision Frame

| Edit       View Go       Capture       Analyze       Statistics       Telephony       Wireless       Tools       Help         Image: Source       Detination       Protocol       Length       Info         Jing: pupervision       Detination       Protocol       Length       Info         Jing: Job 1954.838905       MoxaTech.090:5:0f       Icc_00:01:00       HSR/PRP       66 PRP       Supervision         Jing: Job 20024       MoxaTech.090:5:0f       Icc_00:01:00       HSR/PRP       66 HSR       Supervision         Jiss: 1062.041793       MoxaTech.090:5:0f       Icc_00:01:00       HSR/PRP       66 HSR       Supervision         Jiss: 1062.041793       MoxaTech.090:5:0f       Icc_00:01:00       HSR/PRP       66 HSR       Supervision         Jiss: 1062.041794       MoxaTech.090:5:0f       Icc_00:01:00       HSR/PRP       66 HSR Supervision         Jiss: 1062.041794       MoxaTech.00:5:0f       Icc_00:01:00       HSR/PRP       66 HSR Supervision         Jiss: 1062.041793       MoxaTech.00:5:0f       Icc_00:01:00       HSR/PRP       66 HSR Supervision         Jiss: 1070.10401       MoxaTech.00:5:0f       Icc_00:01:00       HSR/PRP       66 HSR Supervision         Jiss: 1070.10521       MoxaTech.00:5:0f       Icc_00:01:00                                                                                                    |                                                                                                    |                                                                                                    | The second second second second second second second second second second second second second second second se                                                                                                    | The second second second second second second second second second second second second second second second se |
|----------------------------------------------------------------------------------------------------|----------------------------------------------------------------------------------------------------|----------------------------------------------------------------------------------------------------|----------------------------------------------------------------------------------------------------|----------------------------------------------------------------------------------------------------|
| Image         Image         Image <th< th=""><th>Edit View Go</th><th>o Capture Analyze Statistics</th><th>Telephony Wireless Tools Help</th><th></th></th<>                                                                                              | Edit View Go                                                                                                    | o Capture Analyze Statistics                                                                                                    | Telephony Wireless Tools Help                                                                                                    |                                                                                                    |
| sr_pp_spervision         Index         Pertoacol         Less         Index           Tame         Source         Detination         HSR/PRP         66 PRP         Supervision           3172         1056.1834444         MoxaTech_00:e5:0f         Iec_00:01:00         HSR/PRP         66 PRP         Supervision           3181         1060.0302944         MoxaTech_00:e5:0f         Iec_00:01:00         HSR/PRP         66 HSR         Supervision           3181         1062.041793         MoxaTech_00:e5:0f         Iec_00:01:00         HSR/PRP         66 HSR         Supervision           3182         1062.041793         MoxaTech_00:e5:0f         Iec_00:01:00         HSR/PRP         66 HSR         Supervision           3192         1066.072794         MoxaTech_00:e5:0f         Iec_00:01:00         HSR/PRP         66 HSR         Supervision           3202         1070.104912         MoxaTech_00:e5:0f         Iec_00:01:00         HSR/PRP         66 HSR         Supervision           3221         1074.135104         MoxaTech_00:e5:0f         Iec_00:01:00         HSR/PRP         66 HSR         Supervision           3221         1074.135104         MoxaTech_00:e5:0f         Iec_00:01:00         HSR/PRP         66 HSR         Supervision <t< th=""><th>📕 🙋 🛞 📗 📠</th><th>) 🕅 🖸 🍳 🗢 🗢 🕾 🛉 🛓</th><th>🚍 🗐 🔍 🔍 🔍 🎹</th><th></th></t<>                                                                                                    | 📕 🙋 🛞 📗 📠                                                                                                    | ) 🕅 🖸 🍳 🗢 🗢 🕾 🛉 🛓                                                                                                    | 🚍 🗐 🔍 🔍 🔍 🎹                                                                                                    |                                                                                                    |
| Time         Source         Destination         Protect         Length         Info           3165         1054.838905         MoxaTech_@0:e5:0f         Icc_@0:01:00         HSR/PRP         66 PRP         Supervision           3181         1060.030294         MoxaTech_@0:e5:0f         Icc_@0:01:00         HSR/PRP         66 HSR         Supervision           3181         1060.030294         MoxaTech_@0:e5:0f         Icc_@0:01:00         HSR/PRP         66 HSR         Supervision           3181         1060.072794         MoxaTech_@0:e5:0f         Icc_@0:01:00         HSR/PRP         66 HSR         Supervision           3192         1066.072794         MoxaTech_@0:e5:0f         Icc_@0:01:00         HSR/PRP         66 HSR         Supervision           3192         1066.072794         MoxaTech_@0:e5:0f         Icc_@0:01:00         HSR/PRP         66 HSR         Supervision           3202         1070.104012         MoxaTech_@0:e5:0f         Icc_@0:01:00         HSR/PRP         66 HSR         Supervision           3222         1076.10402         MoxaTech_@0:e5:0f         Icc_@0:01:00         HSR/PRP         66 HSR         Supervision           3221         1076.166251         MoxaTech_@0:e5:0f         Icc_@0:01:00         HSR/PRP         66 HSR                                                                                                    | hsr_prp_supervision                                                                                                    |                                                                                                    |                                                                                                    |                                                                                                    |
| 3165 1054.838905       MoxaTech_00:e5:0f       Iec_00:01:00       HSR/PRP       66 PRP Supervision         3172 1056.854444       MoxaTech_00:e5:0f       Iec_00:01:00       HSR/PRP       66 HSR Supervision         3181 1060.830294       MoxaTech_00:e5:0f       Iec_00:01:00       HSR/PRP       66 HSR Supervision         3185 1062.041793       MoxaTech_00:e5:0f       Iec_00:01:00       HSR/PRP       66 HSR Supervision         3190 1064.057315       MoxaTech_00:e5:0f       Iec_00:01:00       HSR/PRP       66 HSR Supervision         3192 1066.072794       MoxaTech_00:e5:0f       Iec_00:01:00       HSR/PRP       66 HSR Supervision         3192 1066.072794       MoxaTech_00:e5:0f       Iec_00:01:00       HSR/PRP       66 HSR Supervision         3202 1070.104012       MoxaTech_00:e5:0f       Iec_00:01:00       HSR/PRP       66 HSR Supervision         3202 1070.104012       MoxaTech_00:e5:0f       Iec_00:01:00       HSR/PRP       66 HSR Supervision         3222 1076.150654       MoxaTech_00:e5:0f       Iec_00:01:00       HSR/PRP       66 HSR Supervision         3221 1078.150654       MoxaTech_00:e5:0f       Iec_00:01:00       HSR/PRP       66 HSR Supervision         3224 1080.218114       MoxaTech_00:e5:0f       Iec_00:01:00       HSR/PRP       66 HSR Supervision <t< th=""><th>Time</th><th>Source</th><th>Destination</th><th>Protocol Length Info</th></t<>                                                                        | Time                                                                                                    | Source                                                                                                    | Destination                                                                                                    | Protocol Length Info                                                                                            |
| 3172 1055.854444       MoxaTech_00:e5:0f       Iec_00:01:00       HSR/PRP       66 PRP Supervision         3181 1060.030294       MoxaTech_00:e5:0f       Iec_00:01:00       HSR/PRP       66 HSR Supervision         3185 1062.041793       MoxaTech_00:e5:0f       Iec_00:01:00       HSR/PRP       66 HSR Supervision         3192 1065.072794       MoxaTech_00:e5:0f       Iec_00:01:00       HSR/PRP       66 HSR Supervision         3102 1065.072794       MoxaTech_00:e5:0f       Iec_00:01:00       HSR/PRP       66 HSR Supervision         3202 1070.104012       MoxaTech_00:e5:0f       Iec_00:01:00       HSR/PRP       66 HSR Supervision         3201 1071.10585       MoxaTech_00:e5:0f       Iec_00:01:00       HSR/PRP       66 HSR Supervision         3222 1076.150654       MoxaTech_00:e5:0f       Iec_00:01:00       HSR/PRP       66 HSR Supervision         3221 1074.155104       MoxaTech_00:e5:0f       Iec_00:01:00       HSR/PRP       66 HSR Supervision         3221 1076.156251       MoxaTech_00:e5:0f       Iec_00:01:00       HSR/PRP       66 HSR Supervision         3221 1076.156251       MoxaTech_00:e5:0f       Iec_00:01:00       HSR/PRP       66 HSR Supervision         3220 1080.181814       MoxaTech_00:e5:0f       Iec_00:01:00       HSR/PRP       66 HSR Supervision <tr< td=""><td>3165 1054.838</td><td>MoxaTech_00:e5:0f</td><td>Iec_00:01:00</td><td>HSR/PRP 66 PRP Supervis</td></tr<>                                               | 3165 1054.838                                                                                                    | MoxaTech_00:e5:0f                                                                                                    | Iec_00:01:00                                                                                                    | HSR/PRP 66 PRP Supervis                                                                                         |
| 3181 1960.030294         MoxaTech.00:e5:0f         Iec.00:01:00         HSR/PRP         66 HSR Supervision           3185 1062.041793         MoxaTech_00:e5:0f         Iec_00:01:00         HSR/PRP         66 HSR Supervision           3185 1062.041793         MoxaTech_00:e5:0f         Iec_00:01:00         HSR/PRP         66 HSR Supervision           3192 1066.072794         MoxaTech_00:e5:0f         Iec_00:01:00         HSR/PRP         66 HSR Supervision           3192 1066.072794         MoxaTech_00:e5:0f         Iec_00:01:00         HSR/PRP         66 HSR Supervision           3202 1070.104012         MoxaTech_00:e5:0f         Iec_00:01:00         HSR/PRP         66 HSR Supervision           3202 1070.104012         MoxaTech_00:e5:0f         Iec_00:01:00         HSR/PRP         66 HSR Supervision           3211 1074.135104         MoxaTech_00:e5:0f         Iec_00:01:00         HSR/PRP         66 HSR Supervision           3222 1075.150655         MoxaTech_00:e5:0f         Iec_00:01:00         HSR/PRP         66 HSR Supervision           3220 1080.181814         MoxaTech_00:e5:0f         Iec_00:01:00         HSR/PRP         66 HSR Supervision           3230 1080.218124         MoxaTech_00:e5:0f         Iec_00:01:00         HSR/PRP         66 HSR Supervision           3240 1080.218124         MoxaTech_00:e5:0f <td>3172 1056.854</td> <td>4444 MoxaTech_00:e5:0f</td> <td>Iec_00:01:00</td> <td>HSR/PRP 66 PRP Supervis</td> | 3172 1056.854                                                                                                    | 4444 MoxaTech_00:e5:0f                                                                                                    | Iec_00:01:00                                                                                                    | HSR/PRP 66 PRP Supervis                                                                                         |
| 3185 1062.041793       MoxaTech_00:e5:0f       Iec_00:01:00       HSR/PRP       66 HSR Supervision         3189 1064.057315       MoxaTech_00:e5:0f       Iec_00:01:00       HSR/PRP       66 HSR Supervision         3192 1066.072794       MoxaTech_00:e5:0f       Iec_00:01:00       HSR/PRP       66 HSR Supervision         3192 1066.072794       MoxaTech_00:e5:0f       Iec_00:01:00       HSR/PRP       66 HSR Supervision         3192 1066.072794       MoxaTech_00:e5:0f       Iec_00:01:00       HSR/PRP       66 HSR Supervision         3202 1070.104012       MoxaTech_00:e5:0f       Iec_00:01:00       HSR/PRP       66 HSR Supervision         3202 1070.15054       MoxaTech_00:e5:0f       Iec_00:01:00       HSR/PRP       66 HSR Supervision         3211 1074.15518       MoxaTech_00:e5:0f       Iec_00:01:00       HSR/PRP       66 HSR Supervision         3221 1075.150554       MoxaTech_00:e5:0f       Iec_00:01:00       HSR/PRP       66 HSR Supervision         3230 1080.181814       MoxaTech_00:e5:0f       Iec_00:01:00       HSR/PRP       66 HSR Supervision         3239 1084.212621       MoxaTech_00:e5:0f       Iec_00:01:00       HSR/PRP       66 HSR Supervision         3240 1080.284211       MoxaTech_00:e5:0f       Iec_00:01:00       HSR/PRP       66 HSR Supervision                                                                                                    |                                                                                                    |                                                                                                    |                                                                                                    |                                                                                                    |
| 3189 1064.057315       MoxaTech_00:e5:0f       Iec_00:01:00       HSR/PRP       66 HSR Supervision         3192 1066.072794       MoxaTech_00:e5:0f       Iec_00:01:00       HSR/PRP       66 HSR Supervision         3192 1066.072794       MoxaTech_00:e5:0f       Iec_00:01:00       HSR/PRP       66 HSR Supervision         3106 1068.088432       MoxaTech_00:e5:0f       Iec_00:01:00       HSR/PRP       66 HSR Supervision         3202 1070.104012       MoxaTech_00:e5:0f       Iec_00:01:00       HSR/PRP       66 HSR Supervision         3211 1074.135104       MoxaTech_00:e5:0f       Iec_00:01:00       HSR/PRP       66 HSR Supervision         3222 1076.150654       MoxaTech_00:e5:0f       Iec_00:01:00       HSR/PRP       66 HSR Supervision         3227 1078.166251       MoxaTech_00:e5:0f       Iec_00:01:00       HSR/PRP       66 HSR Supervision         3230 1080.18184       MoxaTech_00:e5:0f       Iec_00:01:00       HSR/PRP       66 HSR Supervision         3244 1082.228421       MoxaTech_00:e5:0f       Iec_00:01:00       HSR/PRP       66 HSR Supervision         3266 1090.228991       MoxaTech_00:e5:0f       Iec_00:01:00       HSR/PRP       66 HSR Supervision         324 1082.224455       MoxaTech_00:e5:0f       Iec_00:01:00       HSR/PRP       66 HSR Supervision                                                                                                    | 3185 1062.041                                                                                                    | 1793 MoxaTech_00:e5:0f                                                                                                    | Iec_00:01:00                                                                                                    | HSR/PRP 66 HSR Supervis                                                                                         |
| 3192 1066.072794       MoxaTech_00:e5:0f       Iec_00:01:00       HSR/PRP       66 HSR Supervision         3196 1068.088432       MoxaTech_00:e5:0f       Iec_00:01:00       HSR/PRP       66 HSR Supervision         3202 1070.104012       MoxaTech_00:e5:0f       Iec_00:01:00       HSR/PRP       66 HSR Supervision         3208 1072.119585       MoxaTech_00:e5:0f       Iec_00:01:00       HSR/PRP       66 HSR Supervision         3211 1074.135104       MoxaTech_00:e5:0f       Iec_00:01:00       HSR/PRP       66 HSR Supervision         3222 1076.150654       MoxaTech_00:e5:0f       Iec_00:01:00       HSR/PRP       66 HSR Supervision         3221 1077.156251       MoxaTech_00:e5:0f       Iec_00:01:00       HSR/PRP       66 HSR Supervision         3230 1080.181814       MoxaTech_00:e5:0f       Iec_00:01:00       HSR/PRP       66 HSR Supervision         3240 1080.2187133       MoxaTech_00:e5:0f       Iec_00:01:00       HSR/PRP       66 HSR Supervision         3244 1086.228421       MoxaTech_00:e5:0f       Iec_00:01:00       HSR/PRP       66 HSR Supervision         3256 1088.244045       MoxaTech_00:e5:0f       Iec_00:01:00       HSR/PRP       66 HSR Supervision         326 1080.25991       MoxaTech_00:e5:0f       Iec_00:01:00       HSR/PRP       66 HSR Supervision <tr< td=""><td>3189 1064.057</td><td>7315 MoxaTech_00:e5:0f</td><td>Iec_00:01:00</td><td>HSR/PRP 66 HSR Supervis</td></tr<>                                          | 3189 1064.057                                                                                                    | 7315 MoxaTech_00:e5:0f                                                                                                    | Iec_00:01:00                                                                                                    | HSR/PRP 66 HSR Supervis                                                                                         |
| 3196 1068.088432       MoxaTech_00:e5:0f       Iec_00:01:00       HSR/PRP       66 HSR Supervision         3202 1070.104012       MoxaTech_00:e5:0f       Iec_00:01:00       HSR/PRP       66 HSR Supervision         3208 1072.119585       MoxaTech_00:e5:0f       Iec_00:01:00       HSR/PRP       66 HSR Supervision         3211 1074.135104       MoxaTech_00:e5:0f       Iec_00:01:00       HSR/PRP       66 HSR Supervision         3222 1076.150654       MoxaTech_00:e5:0f       Iec_00:01:00       HSR/PRP       66 HSR Supervision         3220 1080.181814       MoxaTech_00:e5:0f       Iec_00:01:00       HSR/PRP       66 HSR Supervision         3230 1080.181814       MoxaTech_00:e5:0f       Iec_00:01:00       HSR/PRP       66 HSR Supervision         3239 1084.212621       MoxaTech_00:e5:0f       Iec_00:01:00       HSR/PRP       66 HSR Supervision         3246 1080.228421       MoxaTech_00:e5:0f       Iec_00:01:00       HSR/PRP       66 HSR Supervision         3266 1090.259591       MoxaTech_00:e5:0f       Iec_00:01:00       HSR/PRP       66 HSR Supervision         3266 1090.259591       MoxaTech_00:e5:0f       Iec_00:01:00       HSR/PRP       66 HSR Supervision         Frame 3181: 66 bytes on wire (528 bits), 66 bytes captured (528 bits) on interface 0       Ethernet II, Src: MoxaTech_00:e5:0f (00:90:e8:00:e5:0f),                                                                                                    | 3192 1066.072                                                                                                    | 2794 MoxaTech_00:e5:0f                                                                                                    | Iec_00:01:00                                                                                                    | HSR/PRP 66 HSR Supervis                                                                                         |
| 3222 1070.104012       MoxaTech_00:e5:0f       Iec_00:01:00       HSR/PRP       66 HSR Supervision         3208 1072.119585       MoxaTech_00:e5:0f       Iec_00:01:00       HSR/PRP       66 HSR Supervision         3222 1076.150654       MoxaTech_00:e5:0f       Iec_00:01:00       HSR/PRP       66 HSR Supervision         3222 1076.150654       MoxaTech_00:e5:0f       Iec_00:01:00       HSR/PRP       66 HSR Supervision         3222 1076.150654       MoxaTech_00:e5:0f       Iec_00:01:00       HSR/PRP       66 HSR Supervision         3223 1080.181814       MoxaTech_00:e5:0f       Iec_00:01:00       HSR/PRP       66 HSR Supervision         3234 1082.197383       MoxaTech_00:e5:0f       Iec_00:01:00       HSR/PRP       66 HSR Supervision         3239 1084.212621       MoxaTech_00:e5:0f       Iec_00:01:00       HSR/PRP       66 HSR Supervision         3244 1086.228421       MoxaTech_00:e5:0f       Iec_00:01:00       HSR/PRP       66 HSR Supervision         3266 1080.2259591       MoxaTech_00:e5:0f       Iec_00:01:00       HSR/PRP       66 HSR Supervision         Frame 3181: 66 bytes on wire (528 bits), 66 bytes captured (528 bits) on interface 0       HSR/PRP       66 HSR Supervision         HSR/PRP Supervision (IEC62439 Part 3)       00000                                                                                                    | 3196 1068.088                                                                                                    | MoxaTech_00:e5:0f                                                                                                    | Iec_00:01:00                                                                                                    | HSR/PRP 66 HSR Supervis                                                                                         |
| 3288 1072.119585       MoxaTech_00:e5:0f       Iec_00:01:00       HSR/PRP       66 HSR Supervision         3211 1074.135104       MoxaTech_00:e5:0f       Iec_00:01:00       HSR/PRP       66 HSR Supervision         3222 1076.150554       MoxaTech_00:e5:0f       Iec_00:01:00       HSR/PRP       66 HSR Supervision         3227 1078.166251       MoxaTech_00:e5:0f       Iec_00:01:00       HSR/PRP       66 HSR Supervision         3230 1080.18184       MoxaTech_00:e5:0f       Iec_00:01:00       HSR/PRP       66 HSR Supervision         3231 1082.121621       MoxaTech_00:e5:0f       Iec_00:01:00       HSR/PRP       66 HSR Supervision         3241 1082.12021       MoxaTech_00:e5:0f       Iec_00:01:00       HSR/PRP       66 HSR Supervision         3244 1086.228421       MoxaTech_00:e5:0f       Iec_00:01:00       HSR/PRP       66 HSR Supervision         3266 1090.259591       MoxaTech_00:e5:0f       Iec_00:01:00       HSR/PRP       66 HSR Supervision         3266 1090.259591       MoxaTech_00:e5:0f       Iec_00:01:00       HSR/PRP       66 HSR Supervision         326 1090.259591       MoxaTech_00:e5:0f       Iec_00:01:00       HSR/PRP       66 HSR Supervision         Frame 3181: 66 bytes on wire (528 bits), 66 bytes captured (528 bits) on interface 0       Ethernet II, Src: MoxaTech_00:e5:0f (00:90:e8:00:e5:0f), Ds                                                                                                    | 3202 1070.104                                                                                                    | 4012 MoxaTech_00:e5:0f                                                                                                    | Iec_00:01:00                                                                                                    | HSR/PRP 66 HSR Supervis                                                                                         |
| 3211 1074.135104       MoxaTech_00:e5:0f       Iec_00:01:00       HSR/PRP       66 HSR Supervision         3222 1076.150654       MoxaTech_00:e5:0f       Iec_00:01:00       HSR/PRP       66 HSR Supervision         3222 1076.150654       MoxaTech_00:e5:0f       Iec_00:01:00       HSR/PRP       66 HSR Supervision         3220 1080.181814       MoxaTech_00:e5:0f       Iec_00:01:00       HSR/PRP       66 HSR Supervision         3230 1080.181814       MoxaTech_00:e5:0f       Iec_00:01:00       HSR/PRP       66 HSR Supervision         3234 1082.197383       MoxaTech_00:e5:0f       Iec_00:01:00       HSR/PRP       66 HSR Supervision         3244 1086.228421       MoxaTech_00:e5:0f       Iec_00:01:00       HSR/PRP       66 HSR Supervision         3256 1088.244045       MoxaTech_00:e5:0f       Iec_00:01:00       HSR/PRP       66 HSR Supervision         3266 1090.259591       MoxaTech_00:e5:0f       Iec_00:01:00       HSR/PRP       66 HSR Supervision         326 1088.244045       MoxaTech_00:e5:0f       Iec_00:01:00       HSR/PRP       66 HSR Supervision         326 1080.259591       MoxaTech_00:e5:0f       Iec_00:01:00       HSR/PRP       66 HSR Supervision         Frame 3181: 66 bytes on wire (528 bits), 66 bytes captured (528 bits) on interface 0       Ethennet II, Src: MoxaTech_00:e5:0f (00:90:e8:00:e5:0f), D                                                                                                    | 3208 1072.119                                                                                                    | 9585 MoxaTech_00:e5:0f                                                                                                    | Iec_00:01:00                                                                                                    | HSR/PRP 66 HSR Supervis                                                                                         |
| 3222 1076.150654       MoxaTech_00:e5:0f       Iec_00:01:00       HSR/PRP       66 HSR Supervision         3227 1078.166251       MoxaTech_00:e5:0f       Iec_00:01:00       HSR/PRP       66 HSR Supervision         3230 1080.181814       MoxaTech_00:e5:0f       Iec_00:01:00       HSR/PRP       66 HSR Supervision         3234 1082.197383       MoxaTech_00:e5:0f       Iec_00:01:00       HSR/PRP       66 HSR Supervision         3239 1084.212621       MoxaTech_00:e5:0f       Iec_00:01:00       HSR/PRP       66 HSR Supervision         3240 1082.228421       MoxaTech_00:e5:0f       Iec_00:01:00       HSR/PRP       66 HSR Supervision         3256 1088.244045       MoxaTech_00:e5:0f       Iec_00:01:00       HSR/PRP       66 HSR Supervision         3256 1088.244045       MoxaTech_00:e5:0f       Iec_00:01:00       HSR/PRP       66 HSR Supervision         3266 1090.259591       MoxaTech_00:e5:0f       Iec_00:01:00       HSR/PRP       66 HSR Supervision         Frame 3181: 66 bytes on wire (528 bits), 66 bytes captured (528 bits) on interface 0       Ethernet II, Src: MoxaTech_00:e5:0f (00:90:e8:00:e5:0f), Dst: Iec_00:01:00 (01:15:4e:00:01:00)       High/PRP         High/PRP Supervision (IEC62439 Part 3)       0000       = Path: 0       = Path: 0                                                                                                    | 3211 1074.135                                                                                                    | 5104 MoxaTech_00:e5:0f                                                                                                    | Iec_00:01:00                                                                                                    | HSR/PRP 66 HSR Supervis                                                                                         |
| 3227 1078.166251       MoxaTech_00:e5:0f       Iec_00:01:00       HSR/PRP       66 HSR Supervision         3230 1080.181814       MoxaTech_00:e5:0f       Iec_00:01:00       HSR/PRP       66 HSR Supervision         3234 1082.197383       MoxaTech_00:e5:0f       Iec_00:01:00       HSR/PRP       66 HSR Supervision         3239 1084.212621       MoxaTech_00:e5:0f       Iec_00:01:00       HSR/PRP       66 HSR Supervision         3244 1086.228421       MoxaTech_00:e5:0f       Iec_00:01:00       HSR/PRP       66 HSR Supervision         3266 1080.2259591       MoxaTech_00:e5:0f       Iec_00:01:00       HSR/PRP       66 HSR Supervision         3266 1090.2259591       MoxaTech_00:e5:0f       Iec_00:01:00       HSR/PRP       66 HSR Supervision         Frame 3181: 66 bytes on wire (528 bits), 66 bytes captured (528 bits) on interface 0       HSR/PRP       66 HSR Supervision         HsR/PRP Supervision (IEC62439 Part 3)       00000 = Path: 0           00000 = Path: 0             1V type: HSR Node (23)       TLV type: HSR Node (23)       TLV type: HSR Node (23)       TLV type: Redundancy Box MAC Address (30)                                                                                                    | 3222 1076.150                                                                                                    | 0654 MoxaTech_00:e5:0f                                                                                                    | Iec_00:01:00                                                                                                    | HSR/PRP 66 HSR Supervis                                                                                         |
| 3220 1080.181814       MoxaTech_00:e5:0f       Iec_00:01:00       HSR/PRP       66 HSR Supervision         3234 1082.197383       MoxaTech_00:e5:0f       Iec_00:01:00       HSR/PRP       66 HSR Supervision         3234 1082.127621       MoxaTech_00:e5:0f       Iec_00:01:00       HSR/PRP       66 HSR Supervision         3244 1086.228421       MoxaTech_00:e5:0f       Iec_00:01:00       HSR/PRP       66 HSR Supervision         3256 1088.244045       MoxaTech_00:e5:0f       Iec_00:01:00       HSR/PRP       66 HSR Supervision         3266 1090.259591       MoxaTech_00:e5:0f       Iec_00:01:00       HSR/PRP       66 HSR Supervision         Frame 3181: 66 bytes on wire (528 bits), 66 bytes captured (528 bits) on interface 0       HSR/PRP       66 HSR Supervision         Frame 3181: 76 MoxaTech_00:e5:0f       (00:90:e8:00:e5:0f), Dst: Iec_00:01:00 (01:15:4e:00:01:00)       HSR/PRP         High-availability Seamless Redundancy (IEC62439 Part 3 Chapter 5)       HSR/PRP Supervision (IEC62439 Part 3)       0000 000:00 0000 000 000 000         0000 0000 0000 0000 000 000 000 000 00                                                                                                    | 3227 1078.160                                                                                                    | 5251 MoxaTech_00:e5:0f                                                                                                    | Iec_00:01:00                                                                                                    | HSR/PRP 66 HSR Supervis                                                                                         |
| 3234 1082.197383       MoxaTech_00:e5:0f       Iec_00:01:00       HSR/PRP       66 HSR Supervision         3239 1084.212621       MoxaTech_00:e5:0f       Iec_00:01:00       HSR/PRP       66 HSR Supervision         3244 1086.228421       MoxaTech_00:e5:0f       Iec_00:01:00       HSR/PRP       66 HSR Supervision         3256 1088.244045       MoxaTech_00:e5:0f       Iec_00:01:00       HSR/PRP       66 HSR Supervision         3266 1090.259591       MoxaTech_00:e5:0f       Iec_00:01:00       HSR/PRP       66 HSR Supervision         3266 1090.259591       MoxaTech_00:e5:0f       Iec_00:01:00       HSR/PRP       66 HSR Supervision         Frame 3181: 66 bytes on wire (528 bits), 66 bytes captured (528 bits) on interface 0       Ethernet II, Src: MoxaTech_00:e5:0f (00:90:e8:00:e5:0f), Dst: Iec_00:01:00 (01:15:4e:00:01:00)       HSR/PRP         High-availability Seamless Redundancy (IEC62439 Part 3 Chapter 5)       HSR/PRP Supervision (IEC62439 Part 3)       0000         00000                                                                                                    | 3230 1080.181                                                                                                    | 1814 MoxaTech_00:e5:0f                                                                                                    | Iec_00:01:00                                                                                                    | HSR/PRP 66 HSR Supervis                                                                                         |
| 3239 1084.212621       MoxaTech_00:e5:0f       Iec_00:01:00       HSR/PRP       66 HSR Supervision         3244 1086.228421       MoxaTech_00:e5:0f       Iec_00:01:00       HSR/PRP       66 HSR Supervision         3256 1088.244045       MoxaTech_00:e5:0f       Iec_00:01:00       HSR/PRP       66 HSR Supervision         3266 1090.259591       MoxaTech_00:e5:0f       Iec_00:01:00       HSR/PRP       66 HSR Supervision         Frame 3181: 66 bytes on wire (528 bits), 66 bytes captured (528 bits) on interface 0       Ethernet II, Src: MoxaTech_00:e5:0f (00:90:e8:00:e5:0f), Dst: Iec_00:01:00 (01:15:4e:00:01:00)       High-availability Seamless Redundancy (IEC62439 Part 3 Chapter 5)         HSR/PRP Supervision (IEC62439 Part 3)       0000                                                                                                    | 3234 1082.197                                                                                                    | 7383 MoxaTech_00:e5:0f                                                                                                    | Iec_00:01:00                                                                                                    | HSR/PRP 66 HSR Supervis                                                                                         |
| 3244 1086.228421       MoxaTech_00:e5:0f       Iec_00:01:00       HSR/PRP       66 HSR Supervision         3256 1088.244045       MoxaTech_00:e5:0f       Iec_00:01:00       HSR/PRP       66 HSR Supervision         3266 1080.2259591       MoxaTech_00:e5:0f       Iec_00:01:00       HSR/PRP       66 HSR Supervision         Frame 3181: 66 bytes on wire (528 bits), 66 bytes captured (528 bits) on interface 0       HSR/PRP       66 HSR Supervision         Ethernet II, Src: MoxaTech_00:e5:0f (00:90:e8:00:e5:0f), Dst: Iec_00:01:00 (01:15:4e:00:01:00)       HSR/PRP       HSR/PRP         HSR/PRP Supervision (IEC62439 Part 3)       0000 = Path: 0           0000 0000 0000 0001 = Version: 1       Sequence number: 484       TLV type: HSR Node (23)       TLV length: 6         Source MAC Address: MoxaTech_00:e5:0f (00:90:e8:00:e5:0f)       TLV type: Redundancy Box MAC Address (30)       ILV type: Redundancy Box MAC Address (30)                                                                                                    | 3239 1084.212                                                                                                    | 2621 MoxaTech_00:e5:0f                                                                                                    | Iec_00:01:00                                                                                                    | HSR/PRP 66 HSR Supervis                                                                                         |
| 3256 1088.244045       MoxaTech_00:e5:0f       Iec_00:01:00       HSR/PRP       66 HSR Supervision         3266 1090.25991       MoxaTech_00:e5:0f       Iec_00:01:00       HSR/PRP       66 HSR Supervision         Frame 3181: 66 bytes on wire (528 bits), 66 bytes captured (528 bits) on interface 0       Ethernet II, Src: MoxaTech_00:e5:0f (00:90:e8:00:e5:0f), Dst: Iec_00:01:00 (01:15:4e:00:01:00)       High-availability Seamless Redundancy (IEC62439 Part 3 Chapter 5)         HSR/PRP Supervision (IEC62439 Part 3)       0000 = Path: 0      000 0000 0001 = Version: 1         Sequence number: 484       TLV type: HSR Node (23)       TLV length: 6         Source MAC Address: MoxaTech_00:e5:0f (00:90:e8:00:e5:0f)       TLV type: Redundancy Box MAC Address (30)                                                                                                    | 3244 1086.228                                                                                                    | R/21 MovaTach 00.65.0f                                                                                                    | Tec 00:01:00                                                                                                    | HSR/PRP 66 HSR Supervis                                                                                         |
| 3266 1090.259591         MoxaTech_00:e5:0f         Iec_00:01:00         HSR/PRP         66 HSR Supervision           Frame 3181: 66 bytes on wire (528 bits), 66 bytes captured (528 bits) on interface 0         Ethernet II, Src: MoxaTech_00:e5:0f (00:90:e8:00:e5:0f), Dst: Iec_00:01:00 (01:15:4e:00:01:00)         High-availability Seamless Redundancy (IEC62439 Part 3 Chapter 5)           HSR/PRP Supervision (IEC62439 Part 3)         0000                                                                                                    |                                                                                                    | 1421 Noxarech_00.65.01                                                                                                    |                                                                                                    | ·····                                                                                                    |
| Frame 3181: 66 bytes on wire (528 bits), 66 bytes captured (528 bits) on interface 0         Ethernet II, Src: MoxaTech_00:e5:0f (00:90:e8:00:e5:0f), Dst: Iec_00:01:00 (01:15:4e:00:01:00)         High-availability Seamless Redundancy (IEC62439 Part 3 Chapter 5)         HSR/PRP Supervision (IEC62439 Part 3)         0000                                                                                                    | 3256 1088.244                                                                                                    | 4045 MoxaTech_00:e5:0f                                                                                                    | Iec_00:01:00                                                                                                    | HSR/PRP 66 HSR Supervis                                                                                         |
|                                                                                                    | 3256 1088.24<br>3266 1090.255<br>Frame 3181: 66<br>Ethernet II, Si<br>High-availabil                                                                                                    | <pre>MoxaTech_00:e5:0f<br/>MoxaTech_00:e5:0f<br/>MoxaTech_00:e5:0f<br/>bytes on wire (528 bits)<br/>rc: MoxaTech_00:e5:0f (00<br/>ity Seamless Redundancy (</pre>                                                                                                    | Iec_00:01:00<br>Iec_00:01:00<br>. 66 bytes captured (528 bits) on interfac<br>:90:e8:00:e5:0f), Dst: Iec_00:01:00 (01:11)<br>IEC62439 Part 3 Chapter 5)                                                                                            | HSR/PRP 66 HSR Supervis<br>HSR/PRP 66 HSR Supervis<br>66 HSR Supervis<br>5:4e:00:01:00)                         |
|                                                                                                    | 3256 1088.244<br>3266 1090.255<br>Frame 3181: 66<br>Ethernet II, S<br>High-availabil<br>HSR/PRP Superv.<br>0000<br>0000 00<br>Sequence num<br>TLV type: HS<br>TLV length:<br>Source MAC A<br>TLV type: Re<br>TLV length:                                                                                                    | <pre>Mail MovaTech_00:e5:0f<br/>MovaTech_00:e5:0f<br/>bytes on wire (528 bits)<br/>rc: MovaTech_00:e5:0f (00<br/>ity Seamless Redundancy (<br/>ision (IEC62439 Part 3)<br/> = Path: 0<br/>000 0001 = Version: 1<br/>uber: 484<br/>R Node (23)<br/>6<br/>duddress: MovaTech_00:e5:0f<br/>duddress: MovaTech_00:e5:0f<br/>duddress 6</pre>                                                                                                    | Iec_00:01:00<br>Iec_00:01:00<br>. 66 bytes captured (528 bits) on interfac<br>:90:e8:00:e5:0f), Dst: Iec_00:01:00 (01:11<br>IEC62439 Part 3 Chapter 5)<br>f (00:90:e8:00:e5:0f)<br>(30)                                                            | HSR/PRP<br>HSR/PRP<br>66 HSR Supervis<br>66 HSR Supervis<br>:4e:00:01:00)                                       |
| RedBox MAC Address: MoxaTech_00:e5:0f (00:90:e8:00:e5:0f)                                                                                                    | 3256 1088.244<br>3266 1090.259<br>Frame 3181: 66<br>Ethernet II, S.<br>High-availabil.<br>HSR/PRP Superv.<br>0000<br>0000 00<br>Sequence num<br>TLV type: HS<br>TLV length:<br>Source MAC A<br>TLV type: Re<br>TLV type: Re<br>TLV tength:<br>RedBox MAC A                                                                                                    | <pre>Main HoxaTech_00:e5:0f<br/>MoxaTech_00:e5:0f<br/>bytes on wire (528 bits)<br/>nc: MoxaTech_00:e5:0f (00<br/>ity Seamless Redundancy (<br/>ision (IEC62439 Part 3)<br/> = Path: 0<br/>000 0001 = Version: 1<br/>uber: 484<br/>i&amp; Node (23)<br/>6<br/>kddress: MoxaTech_00:e5:0f<br/>kddress: MoxaTech_00:e5:0f<br/>kddress: MoxaTech_00:e5:0f</pre>                                                                                                    | Iec_00:01:00<br>Iec_00:01:00<br>Iec_00:01:00<br>, 66 bytes captured (528 bits) on interfac<br>:90:e8:00:e5:0f), Dst: Iec_00:01:00 (01:11<br>IEC62439 Part 3 Chapter 5)<br>f (00:90:e8:00:e5:0f)<br>(30)<br>f (00:90:e8:00:e5:0f)                   | HSR/PRP 66 HSR Supervis<br>HSR/PRP 66 HSR Supervis<br>ce 0<br>5:4e:00:01:00)                                    |
| RedBox MAC Address: MoxaTech_00:e5:0f (00:90:e8:00:e5:0f)<br>TLV type: End of TLVs (0)                                                                                                    | 3256 1088.244<br>3266 1090.259<br>Frame 3181: 66<br>Ethernet II, S.<br>High-availabil.<br>HSR/PRP Superv<br>0000<br>0000 00<br>Sequence num<br>TLV type: HS<br>TLV length:<br>Source MAC A<br>TLV type: En<br>TLV length:<br>RedBox MAC A<br>TLV type: En                                                                                                    | <pre>Main MoxaTech_00:e5:0f<br/>MoxaTech_00:e5:0f<br/>bytes on wire (528 bits)<br/>rc: MoxaTech_00:e5:0f (00<br/>ity Seamless Redundancy (<br/>ision (IEC62439 Part 3)<br/> = Path: 0<br/>000 0001 = Version: 1<br/>bber: 484<br/>iR Node (23)<br/>6<br/>kddress: MoxaTech_00:e5:0f<br/>dddress: MoxaTech_00:e5:0f<br/>dddress: MoxaTech_00:e5:0f<br/>dd of TLVs (0)</pre>                                                                                                    | Iec_00:01:00<br>Iec_00:01:00<br>Iec_00:01:00<br>, 66 bytes captured (528 bits) on interfar<br>:90:e8:00:e5:0f), Dst: Iec_00:01:00 (01:1!<br>IEC62439 Part 3 Chapter 5)                                                                             | HSR/PRP<br>HSR/PRP<br>66 HSR Supervis<br>66 HSR Supervis<br>5:4e:00:01:00)                                      |
| RedBox MAC Address: MoxaTech_00:e5:0f (00:90:e8:00:e5:0f)<br>TLV type: End of TLVs (0)<br>TLV length: 0                                                                                                    | 3256 1088.244<br>3266 1090.255<br>Frame 3181: 66<br>Ethernet II, S<br>High-availabil<br>HSR/PRP Superv<br>0000<br>0000 000<br>Sequence num<br>TLV type: HS<br>TLV length:<br>RedBox MAC A<br>TLV type: Re<br>TLV length:<br>RedBox MAC A<br>TLV type: Re<br>TLV length:                                                                                                    | <pre>Main MoxaTech_00:e5:0f<br/>MoxaTech_00:e5:0f<br/>bytes on wire (528 bits)<br/>rc: MoxaTech_00:e5:0f (00<br/>ity Seamless Redundancy (<br/>ision (IEC62439 Part 3)<br/> = Path: 0<br/>000 0001 = Version: 1<br/>bber: 484<br/>iR Node (23)<br/>6<br/>6<br/>dddress: MoxaTech_00:e5:0f<br/>dddress: MoxaTech_00:e5:0f<br/>dd of TLVs (0)<br/>0</pre>                                                                                                    | Iec_00:01:00<br>Iec_00:01:00<br>Iec_00:01:00<br>, 66 bytes captured (528 bits) on interfar<br>:90:e8:00:e5:0f), Dst: Iec_00:01:00 (01:11<br>IEC62439 Part 3 Chapter 5)<br>f (00:90:e8:00:e5:0f)<br>(30)<br>f (00:90:e8:00:e5:0f)                   | HSR/PRP<br>HSR/PRP<br>66 HSR Supervis<br>66 HSR Supervis<br>5:4e:00:01:00)                                      |
| RedBox MAC Address: MoxaTech_00:e5:0f (00:90:e8:00:e5:0f)<br>TLV type: End of TLVs (0)<br>TLV length: 0                                                                                                    | 3256 1088.244<br>3266 1090.255<br>Frame 3181: 66<br>Ethernet II, S<br>High-availabil<br>HSR/PRP Superv.<br>0000<br>0000 00<br>Sequence num<br>TLV type: HS<br>TLV length:<br>Source MAC A<br>TLV type: Re<br>TLV length:<br>RedBox MAC A<br>TLV type: En<br>TLV length:                                                                                                    | <pre>Mail Content of the second second secon</pre> | Iec_00:01:00<br>Iec_00:01:00<br>Iec_00:01:00<br>. 66 bytes captured (528 bits) on interfac<br>:90:e8:00:e5:0f), Dst: Iec_00:01:00 (01:11<br>IEC62439 Part 3 Chapter 5)<br>f (00:90:e8:00:e5:0f)<br>(30)<br>f (00:90:e8:00:e5:0f)                   | HSR/PRP<br>HSR/PRP<br>66 HSR Supervis<br>66 HSR Supervis<br>:4e:00:01:00)                                       |
| RedBox MAC Address: MoxaTech_00:e5:0f (00:90:e8:00:e5:0f)<br>TLV type: End of TLVs (0)<br>TLV length: 0                                                                                                    | 3256 1088.244<br>3266 1090.255<br>Frame 3181: 66<br>Ethernet II, S:<br>High-availabil.<br>HSR/PRP Superv.<br>0000<br>0000 00<br>Sequence num<br>TLV type: HS<br>TLV length:<br>Source MAC A<br>TLV type: Re<br>TLV type: Re<br>TLV type: En<br>TLV length:<br>RedBox MAC A<br>TLV type: En<br>TLV length:                                                                                                    | <pre>Main MoxaTech_00:e5:0f<br/>MoxaTech_00:e5:0f<br/>bytes on wire (528 bits)<br/>nc: MoxaTech_00:e5:0f (00<br/>ity Seamless Redundancy (<br/>ision (IEC62439 Part 3)<br/> = Path: 0<br/>000 0001 = Version: 1<br/>uber: 484<br/>i&amp; Node (23)<br/>6<br/>kddress: MoxaTech_00:e5:0f<br/>kddress: MoxaTech_00:e5:0f<br/>ddress: MoxaTech_00:e5:0f<br/>ddress: MoxaTech_00:e5:0f<br/>ddress: MoxaTech_00:e5:0f<br/>ddress: MoxaTech_00:e5:0f<br/>ddress: MoxaTech_00:e5:0f<br/>ddress: MoxaTech_00:e5:0f<br/>ddress: MoxaTech_00:e5:0f<br/>ddress: MoxaTech_00:e5:0f<br/>ddress: MoxaTech_00:e5:0f<br/>ddress: MoxaTech_00:e5:0f<br/>ddress: MoxaTech_00:e5:0f<br/>ddress: MoxaTech_00:e5:0f<br/>ddress: MoxaTech_00:e5:0f</pre>                                                                                                    | Iec_00:01:00<br>Iec_00:01:00<br>Iec_00:01:00<br>, 66 bytes captured (528 bits) on interfac<br>:90:e8:00:e5:0f), Dst: Iec_00:01:00 (01:11<br>IEC62439 Part 3 Chapter 5)<br>f (00:90:e8:00:e5:0f)<br>(30)<br>f (00:90:e8:00:e5:0f)                   | HSR/PRP 66 HSR Supervis<br>HSR/PRP 66 HSR Supervis<br>ce 0<br>5:4e:00:01:00)                                    |
| RedBox NAC Address: MoxaTech_00:e5:0f (00:90:e8:00:e5:0f)<br>TLV type: End of TLVs (0)<br>TLV length: 0<br>00 01 15 4e 00 01 00 00 90 e8 00 e5 0f 89 2f 00 34                                                                                                    | 3256 1088.244<br>3266 1090.259<br>Frame 3181: 66<br>Ethernet II, S.<br>High-availabil.<br>HSR/PRP Superv<br>0000<br>0000 00<br>Sequence num<br>TLV type: HS<br>TLV length:<br>Source MAC A<br>TLV type: En<br>TLV length:<br>RedBox MAC A<br>TLV type: En<br>TLV length:                                                                                                    | MaxaTech_00:e5:0f         MoxaTech_00:e5:0f         bytes on wire (528 bits)         rc: MoxaTech_00:e5:0f (00         ity Seamless Redundancy (         ision (IEC62439 Part 3)         = Path: 0         000 0001 = Version: 1         biber: 484         iR Node (23)         6         Vidress: MoxaTech_00:e5:0f         didress: MoxaTech_00:e5:0f         didress: MoxaTech_00:e5:0f         didress: MoxaTech_00:e5:0f         didress: MoxaTech_00:e5:0f         didress: MoxaTech_00:e5:0f         0       0                                                                                                    | Iec_00:01:00<br>Iec_00:01:00<br>Iec_00:01:00<br>, 66 bytes captured (528 bits) on interfac<br>:90:e8:00:e5:0f), Dst: Iec_00:01:00 (01:11<br>IEC62439 Part 3 Chapter 5)<br>f (00:90:e8:00:e5:0f)<br>(30)<br>f (00:90:e8:00:e5:0f)                   | HSR/PRP 66 HSR Supervis<br>HSR/PRP 66 HSR Supervis<br>ce 0<br>5:4e:00:01:00)                                    |
| RedBox MAC Address: NoxaTech_00:e5:0f (00:90:e8:00:e5:0f)         TLV type: End of TLVs (0)         TLV length: 0         000       01 15 4e 00 01 00 00 90 e8 00 e5 0f 89 2f 00 34N                                                                                                    | 3256 1088.244<br>3266 1090.255<br>Frame 3181: 66<br>Ethernet II, S<br>High-avallabil<br>HSR/PRP Superv<br>0000<br>0000 000<br>Sequence num<br>TLV type: HS<br>TLV length:<br>Source MAC A<br>TLV type: Re<br>TLV length:<br>RedBox MAC A<br>TLV type: Re<br>TLV length:<br>RedBox MAC A<br>TLV type: Re<br>TLV length:<br>000 01 15 4e 0<br>10 03 29 88 f<br>10 03 29 88 f<br>10 03 2 | Acti MoxaTech_00:e5:0f           MoxaTech_00:e5:0f           bytes on wire (528 bits)           rc: MoxaTech_00:e5:0f (00           ity Seamless Redundancy (           ision (IEC62439 Part 3)           = Path: 0           000 0001 = Version: 1           uber: 484           iR Node (23)           6           Address: MoxaTech_00:e5:0f           edundarcy Box MAC Address           6           videress: MoxaTech_00:e5:0f           videress: MoxaTech_00:e5:0f           videress: MoxaTech_00:e5:0f           videress: MoxaTech_00:e5:0f           videress: MoxaTech_00:e5:0f           videress: MoxaTech_00:e5:0f           videress: MoxaTech_00:e5:0f           videress: MoxaTech_00:e5:0f           videress: 0f           videress: 0f           videress: 0f           videress: 0f           videress: 0f           videress: 0f           videress: 0f           videress: 0f           videress: 0f           videress: 0f           videress           videress           videres           videres           videres           videres                                                                                                    | Iec_00:01:00<br>Iec_00:01:00<br>Iec_00:01:00<br>, 66 bytes captured (528 bits) on interfac<br>:90:e8:00:e5:0f), Dst: Iec_00:01:00 (01:11<br>IEC62439 Part 3 Chapter 5)                                                                             | HSR/PRP 66 HSR Supervis<br>HSR/PRP 66 HSR Supervis<br>ce 0<br>:4e:00:01:00)                                     |
| RedBox MAC Address: MoxaTech_00:e5:0f (00:90:e8:00:e5:0f)         TLV type: End of TLVs (0)         TLV length: 0         000       01 15 4e 00 01 00 00 90 e8 00 e5 0f 89 2f 00 34                                                                                                    | 3256 1088.244<br>3266 1090.255<br>Frame 3181: 66<br>Ethernet II, S<br>High-availabil<br>HSR/PRP Superv.<br>0000<br>0000 000<br>Sequence num<br>TLV type: HS<br>TLV length:<br>Source MAC A<br>TLV type: Re<br>TLV length:<br>RedBox MAC A<br>TLV type: Re<br>TLV length:<br>RedBox MAC A<br>TLV type: Re<br>TLV length:<br>000 01 15 4e 6<br>01 03 29 88 f<br>200 00 00 00                                                                                                    | MaxaTech_00:e5:0f         MoxaTech_00:e5:0f         bytes on wire (528 bits)         nc: MoxaTech_00:e5:0f         bytes on wire (528 bits)         ision (IEC62439 Part 3)         = Path: 0         000 0001 = Version: 1         uber: 484         R Node (23)         6         didress: MoxaTech_00:e5:0f         didress: MoxaTech_00:e5:0f         didress: MoxaTech_00:e5:0f         didress: MoxaTech_00:e5:0f         0         0         000 001 = 0         0         0         0         0         0         0         0         0         0                                                                                                    | Iec_00:01:00<br>Iec_00:01:00<br>Iec_00:01:00<br>, 66 bytes captured (528 bits) on interfac<br>:90:e8:00:e5:0f), Dst: Iec_00:01:00 (01:11<br>IEC62439 Part 3 Chapter 5)                                                                             | HSR/PRP 66 HSR Supervis<br>HSR/PRP 66 HSR Supervis<br>ce 0<br>5:4e:00:01:00)                                    |
| RedBox MAC Address: MoxaTech_00:e5:0f (00:90:e8:00:e5:0f)         TLV type: End of TLVs (0)         TLV length: 0         00       01 15 4e 00 01 00 00 90 e8 00 e5 0f 89 2f 00 34         10       03 29 88 fb 00 01 01 e4 17 06 00 90 e8 00 e5 0f         10       10 06 00 90 e8 00 e5 0f 00 00 00 00 00 00         10       00 00 00 00 00 00 00 00 00 00 00 00         10       00 00 00 00 00 00 00 00 00 00 00 00         10       00 00 00 00 00 00 00 00 00 00 00 00         10       00 00 00         10       00 00         10       00 00         10       00 00                                                                                                    | 3256 1088.244<br>3266 1090.255<br>Frame 3181: 66<br>Ethernet II, S:<br>High-availabil:<br>HSK/PRP Superv.<br>0000<br>0000 00<br>Sequence num<br>TLV type: HS<br>TLV length:<br>Source MAC A<br>TLV type: Re<br>TLV length:<br>RedBox MAC A<br>TLV type: En<br>TLV length:<br>RedBox MAC A<br>TLV type: En<br>TLV length:<br>00 01 15 4e 0<br>0 03 29 88 f<br>20 1e 06 00 9<br>30 00 00 00                                                                                                    | MaxaTech_00:e5:0f         MoxaTech_00:e5:0f         bytes on wire (528 bits)         nc: MoxaTech_00:e5:0f (00         ity Seamless Redundancy (         ision (IEC62439 Part 3)         = Path: 0         000 0001 = Version: 1         uber: 484         KR Node (23)         6         vddress: MoxaTech_00:e5:0f         vddress: MoxaTech_00:e5:0f         vddress: MoxaTech_00:e5:0f         vddress: MoxaTech_00:e5:0f         vddress: MoxaTech_00:e5:0f         vddress: MoxaTech_00:e5:0f         00 01 00 00 90       e8 00 e5 0f         00 01 01 04 17       06 00 20         00 01 00 00 90       e8 00 e5 0f         00 00 00 00 00 00 00 00 00 00 00                                                                                                    | Iec_00:01:00<br>Iec_00:01:00<br>Iec_00:01:00<br>. 66 bytes captured (528 bits) on interfac<br>:90:e8:00:e5:0f), Dst: Iec_00:01:00 (01:11<br>IEC62439 Part 3 Chapter 5)<br>F (00:90:e8:00:e5:0f)<br>(30)<br>F (00:90:e8:00:e5:0f)<br>Df 89 2f 00 34 | HSR/PRP 66 HSR Supervis<br>66 HSR Supervis<br>ce 0<br>5:4e:00:01:00)                                            |